## HOW TO APPLY FOR PROCESS SERVER CERTIFICATION WITH THE JBCC

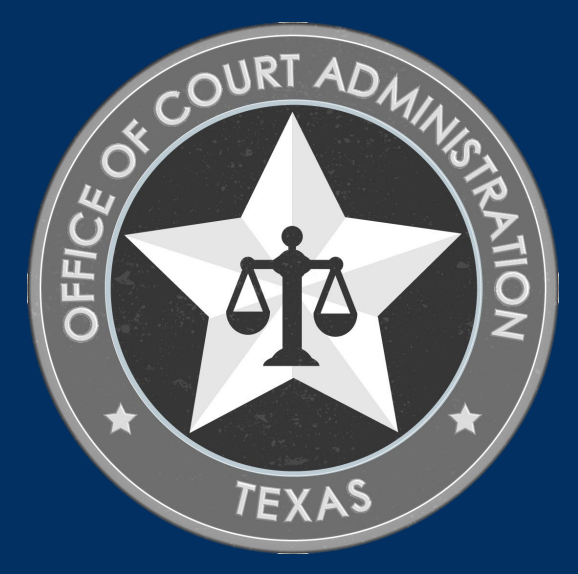

## TABLE OF CONTENTS

- Process Server Certification Requirements
- Online System overview (what you can do in the system)
- □ How to Apply for Certification *(step-by-step instructions)*
- Process Server Certification Department's Information

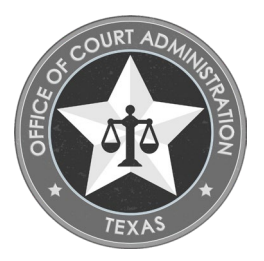

## THINGS YOU CAN DO IN THE ONLINE SYSTEM

- Submit your Application for New Certification.
- Submit payments for any required fees.
- Check the status of your application.
- Track the progress of your application.
- Upload documentation to your application.
- Withdraw your application (prior to submission).
  - Staff must withdraw if you've already submitted it to us.

- Update your name.
- Update your contact information.
- Print payment receipts.
- Print your application (i.e., application summary)
- Confirm documentation uploaded to your application.
- Obtain your Login Name.
- Reset your forgotten password.

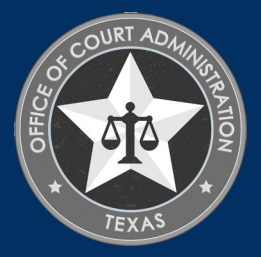

# PROCESS SERVER CERTIFICATION REQUIREMENTS

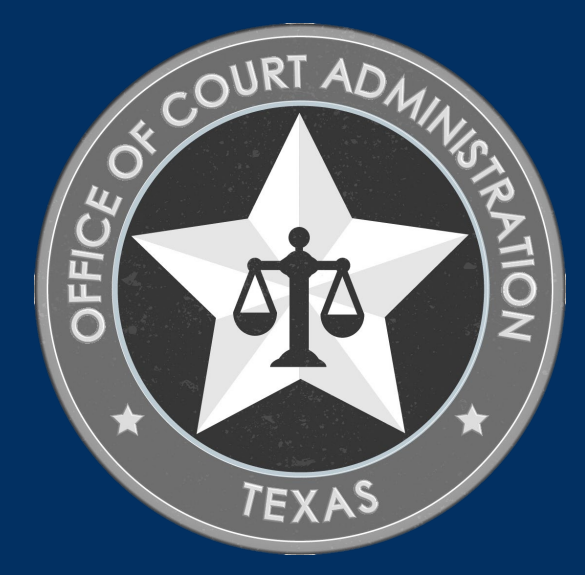

## PROCESS SERVER CERTIFICATION REQUIREMENTS

The following steps must be completed in the order shown below:

- 1. Complete a 7-hour civil process service orientation course from our list of approved course providers.
  - The course must be completed within a year of applying for certification.
  - Contact course providers directly for information such as how to register, when, where, and how much it costs.
  - Your must keep a copy of your signed course completion certificate.
- 2. Submit the Application for Certification and pay the application fee via our online system.
  - You must provide your full legal name on the application. No nicknames or preferred names.
    - When paying fees, you must use the name and billing address information of the credit card holder on the credit card payment portion of the application.
    - If the information entered differs from that on file with the credit card company, the payment will not go through, and you will not be able to submit your application.
      - Payments cannot be mailed, nor can information be taken over the phone or via email.
  - You must upload a copy of the orientation course completion certificate to your application for certification.
  - After you submit your application, an automated email is immediately sent to you. The email contains the fingerprint instructions you must complete for the background check. Check your inbox and spam folder for this email.

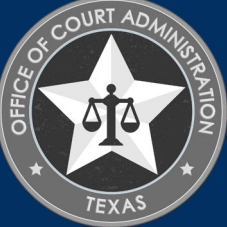

## PROCESS SERVER CERTIFICATION REQUIREMENTS

The requirements for initial certification are continued below:

- 3. Pass a state and national criminal history background check.
  - You **must** be fingerprinted using the JBCC service code for the Process Server Certification department.
  - You will receive the service code via the automated email confirmation is sent to you immediately after submitting your application for certification. You must check your inbox and spam folder for this correspondence.
    - Anything that doesn't have "JBCC-Process Server Certification Program" on it <u>will not be accepted</u>.
  - You **must** upload a copy of your fingerprint receipt to your online application for certification after you've completed the fingerprinting process.
  - You **must** email this department at <u>processservers@txcourts.gov</u> to advise you've uploaded the fingerprint receipt as we are not alerted otherwise. This will help prevent any unnecessary delays with your paperwork.

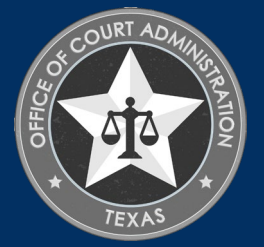

HOW TO COMPLETE THE APPLICATION FOR NEW PROCESS SERVER CERTIFICATION

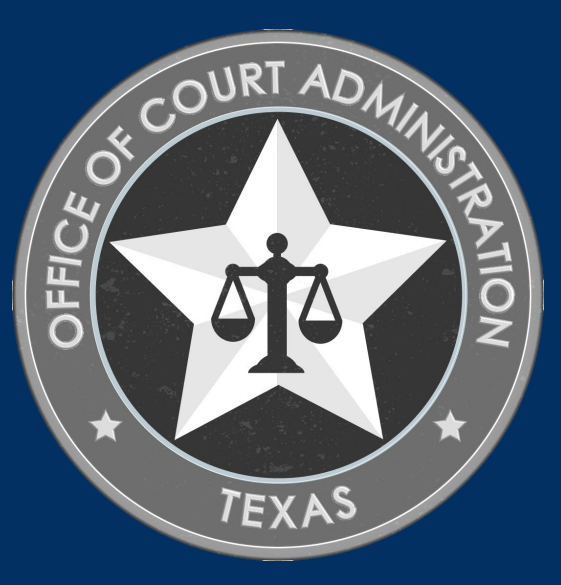

- GO TO THE PROCESS SERVER CERTIFICATION DEPARTMENT'S HOME PAGE.
- NOTE: YOU'LL SEE THE PDF GUIDE TO USING THE ONLINE SYSTEM, AND OTHER SLIDE SHOWS AS WELL.
- CLICK ON THE BIG, RED, BUTTON TO ACCESS THE JBCC CERTIFICATION, REGISTRATION LICENSING SYSTEM

### **JBCC Online Certification, Registration & Licensing System**

### Important:

If you get a message saying your data already exists in the online system, **do not create another profile**. If you do not recall your login credentials, please do one of the following:

1. Click the "Forgot Login/Password" link and follow the instructions accordingly, or

2. Contact us at processservers@txcourts.gov so a licensing specialist can assist you.

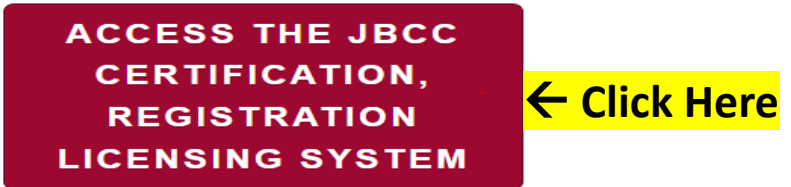

### **Online System Resources**

- Guide to Using the Online System (pdf)
- Watch How to Apply for Renewal- Slideshow (pdf)
- Watch How to Apply for Initial Certification- Slideshow (pdf)
- Watch How to Apply for CE Approval Online-Slideshow (pdf)

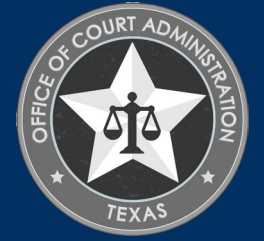

### IN THE SYSTEM, CLICK ON THE PROCESS SERVERS TAB

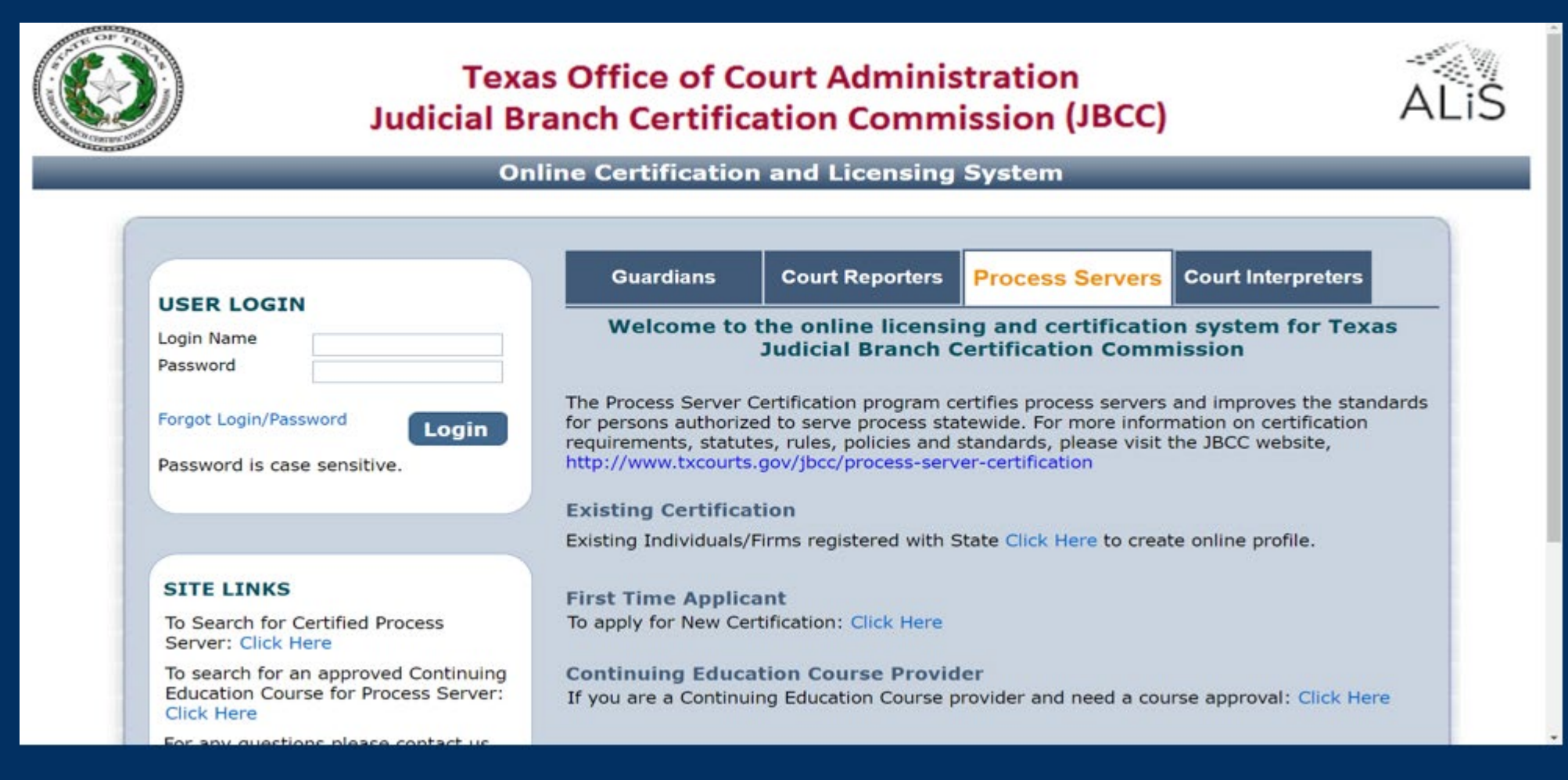

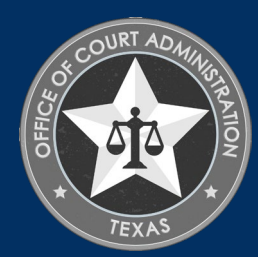

## IN THE FIRST TIME APPLICANT SECTION, CLICK ON THE CLICK HERE LINK.

|                                                                                                    | Guardians                                                                               | Court Reporters                                                                                        | Process Servers                                                                                      | Court Interpreters                                                        |
|----------------------------------------------------------------------------------------------------|-----------------------------------------------------------------------------------------|----------------------------------------------------------------------------------------------------|----------------------------------------------------------------------------------------------------|---------------------------------------------------------------------------|
| Login Name Password                                                                                               | Welcome to                                                                              | the online licensi<br>Judicial Branch C                                                                | ng and certificatio<br>Certification Comn                                                            | on system for Texas<br>hission                                            |
| Forgot Login/Password<br>Password is case sensitive.                                                              | The Process Server<br>for persons authoriz<br>requirements, statu<br>http://www.txcourt | Certification program c<br>ted to serve process states, rules, policies and<br>s.gov/jbcc/process-serv | ertifies process servers<br>itewide. For more infori<br>standards, please visit<br>'er-certification | and improves the standard<br>mation on certification<br>the JBCC website, |
|                                                                                                    | Existing Certifica                                                                      | ation                                                                                                  |                                                                                                    |                                                                           |
|                                                                                                    | Existing Individuals,                                                                   | /Firms registered with S                                                                               | State Click Here to crea                                                                             | te online profile.                                                        |
| SITE LINKS<br>To Search for Certified Process<br>Server: Click Here                                               | First Time Applic<br>To apply for New Ce                                                | ant<br>ertification: <mark>Click Here</mark>                                                           | <mark>← Click Here</mark>                                                                            |                                                                           |
| To search for an approved Continuing<br>Education Course for Process Server:<br>Click Here                        | Continuing Educ<br>If you are a Continu                                                 | ation Course Provid<br>ling Education Course p                                                         | ler<br>provider and need a cou                                                                       | urse approval: Click Here                                                 |
| For any questions please contact us<br>at processservers@txcourts.gov. For<br>more information, please Click Here | Wassest                                                                                 |                                                                                                    | 1000007                                                                                              |                                                                           |

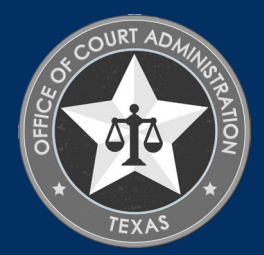

## FIRST, YOU MUST CREATE YOUR ONLINE PROFILE.

On the Initial User Registration page, complete all fields with a red asterisk by them. These are <u>required</u> fields:

- Your full legal name (no nicknames)
- Your Date of Birth (i.e., DOB)
- Your Mailing Address
- Your phone number
- Your email address

## In the Online Account Information section, you must:

- Enter a login name
- Enter (i.e., create) a password.

Click Register to start the application process.

| _                                                                                 | Initi                            | al User Registration                                            | Process Server             | Certification<br>Refs m                                                | rked with asterisk (*) are req. |
|-----------------------------------------------------------------------------------|----------------------------------|-----------------------------------------------------------------|----------------------------|------------------------------------------------------------------------|---------------------------------|
| Personal Informatio                                                               | a                                |                                                                 | _                          | _                                                                      |                                 |
| Last Name *<br>Suffix                                                             |                                  | First Name *                                                    |                            | Midde Name<br>DOB *                                                    |                                 |
| Individual Mailing A                                                              | ódress                           |                                                                 |                            |                                                                        |                                 |
| Country *<br>Address *<br>City *<br>County *<br>Fax                               | United States ¥ - Choose One - ¥ | State/Province *<br>Primary Phone # - Ext *<br>Primary E-mail * | 1805 v                     | Apt/Unit/letc.<br>Zip *<br>Alternate Phone # - Ext<br>Alternate E-mail |                                 |
| Online Account Info                                                               | rmation                          |                                                                 | _                          |                                                                        | _                               |
| Login Name <sup>®</sup><br>Password <sup>®</sup><br>Re-type Password <sup>®</sup> |                                  | Password is case sensitive and number, and 1 special character  | must be at least 8 charact | ers lang including: 1 upper case                                       | letter, 1 kower case letter, 1  |
|                                                                                   |                                  |                                                                 |                            |                                                                        | -                               |
| Reset                                                                             |                                  | Regi                                                            | ter 🧲 Clic                 | <mark>ck Here</mark>                                                   | Back                            |

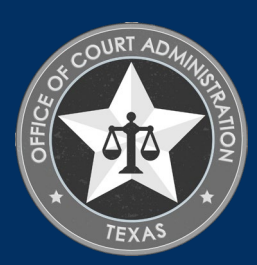

### ON THE APPLICATION FOR NEW PROCESS SERVER CERTIFICATION PAGE, CLICK NEXT.

| Application for New I                                                                                           | Process Server Certification - Preliminary Step<br>Fields marked with asterisk (*) are required |
|----------------------------------------------------------------------------------------------------|-------------------------------------------------------------------------------------------------|
| Application Type                                                                                                |                                                                                                 |
| Which application would you like to apply? <ul> <li>Application for New Process Server Certification</li> </ul> |                                                                                                 |
| Certifications *                                                                                                |                                                                                                 |
| PROCESS SERVER                                                                                                  | Endorsement N/A                                                                                 |
| Reset                                                                                                    | Next Click Here                                                                                 |

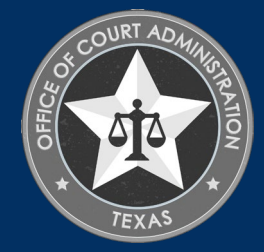

### PERSONAL INFORMATION TAB. ENTER ALL REQUIRED INFORMATION ON THIS PAGE.

### For Fee Waiver Criteria, select:

\* Military Applicant, or
\* Not Applicable *(if you're not a military applicant).*

Skip the Fingerprint question, as first-time applicants will not have been fingerprinted for the JBCC yet. You'll get fingerprint instructions via automated email <u>after</u> your application is submitted to us. *Check your inbox (and spam folder) for this correspondence.* 

Click Next

|                            |                            | Application for Nev              | w Process Serv            | er Certification                  |                        |                        |                             |
|----------------------------|----------------------------|----------------------------------|---------------------------|-----------------------------------|------------------------|------------------------|-----------------------------|
|                            |                            |                                  |                           | F                                 | ields marked with aste | risk (*) are required. |                             |
| equested Certific          | cation(s) : PROCES         | S SERVER                         |                           |                                   |                        |                        |                             |
|                            |                            |                                  |                           |                                   | )                      |                        |                             |
| ersonal Uniormatio         | Address Info               |                                  | ,normation                | Attestation                       | )                      |                        |                             |
| ase review Informatio      | on for accuracy.           |                                  |                           |                                   | << Ba                  | ick Next >>            |                             |
| ersonal Informatio         | on                         | _                                | _                         | _                                 | _                      |                        |                             |
| ist Name *                 | DOE                        | First Name *                     | BAMBI                     | Middle Name                       | E.                     |                        |                             |
| affix                      |                            |                                  |                           | DOB *                             | 00/01/1970             |                        |                             |
|                            |                            | _                                |                           | Gender                            |                        | ×                      |                             |
| ee Walver Criteria *       |                            | v                                |                           |                                   |                        |                        |                             |
| ackground Check i          | information                |                                  |                           |                                   |                        |                        |                             |
| ou must obtain crimin      | ral history record by subr | mitting you fingerprint to the D | lepartment of Public Safe | ety for Texas and FBI criminal hi | story search. The resu | It of searches         |                             |
| vill be sent directly to i | the commission. After yo   | our application is submitted, yo | u will receive the form v | via an automated email. Check y   | our inbox (and spam f  | older) for this        |                             |
| tow are you planning t     | to complete the Backgro    | und check process? *             | Conversion                | through IdenticO                  |                        |                        |                             |
|                            |                            |                                  | C rayering                | unugi nenzoo                      |                        |                        |                             |
| already fingerprinted      | t, please tell us the date | when you were finger printed?    |                           |                                   |                        |                        |                             |
|                            |                            |                                  |                           |                                   | << Bi                  | ack Next >> 🗲          | <ul> <li>Click I</li> </ul> |
| Reset                      |                            |                                  |                           |                                   |                        |                        |                             |
|                            |                            |                                  |                           |                                   |                        |                        |                             |
|                            |                            |                                  |                           |                                   |                        | .00                    | URT ADAIL                   |
|                            |                            |                                  |                           |                                   |                        | 0                      | 151                         |

## ADDRESS INFORMATION TAB COMPLETE ALL FIELDS WITH A RED ASTERISK, THEN CLICK NEXT ON THE SCREEN BELOW:

| Personal Informatio    | Address Informat          | Additional Infor        | Question           | Attestation             |                 |
|------------------------|---------------------------|-------------------------|--------------------|-------------------------|-----------------|
| ease review Address    | Information for accuracy. |                         |                    |                         | << Back Next >> |
| ndividual Mailing      | Address                   |                         |                    | Copy From               | n 🛛 👻           |
| Country *              | United States 🗸           |                         |                    |                         |                 |
| Address *              | 1234 DISNEY DRIVE         |                         |                    | Apt/Unit/etc.           |                 |
| City *                 | AUSTIN                    | State/Province *        | TEXAS 🗸            | Zip *                   | 78701           |
| County *               | TRAVIS 🗸                  | Primary Phone # - Ext * | 512-555-5555       | Alternate Phone # - Ext |                 |
| ax                     |                           | Primary E-mail *        | PROCESSSERVERS@TXI | Alternate E-mail        |                 |
| ome Address            |                           |                         | _                  | Copy From               | n 🗸 🗸           |
| Country *              | United States             |                         |                    |                         |                 |
| Address *              | 1234 DISNEY DRIVE         |                         |                    | Apt/Unit/etc.           |                 |
| City *                 | AUSTIN                    | State/Province *        | TEXAS ~            | Zip *                   | 78701           |
| County *               | TRAVIS                    | Primary Phone # - Ext * | 512-555-5555       | Alternate Phone # - Ext |                 |
| ax                     |                           | Primary E-mail          | PROCESSSERVERS@TX  | Alternate E-mail        |                 |
| usiness Contact I      | information               |                         |                    | Copy From               | n 🗸 🗸           |
| his information will b | e publicly available.     |                         |                    |                         |                 |
| Country *              | United States 🗸           |                         |                    |                         |                 |
| lame/Employer *        | Bambi Doe                 |                         |                    |                         |                 |
| ddress *               | 1234 DISNEY DRIVE         |                         |                    | Apt/Unit/etc.           |                 |
| the *                  | AUSTIN                    | State/Province *        | TEXAS 🗸            | Zip *                   | 78701           |
| ity                    | TRAVIS                    | Primary Phone # - Ext * | 512-555-5555       | Alternate Phone # - Ext |                 |
| ounty *                |                           |                         |                    |                         |                 |

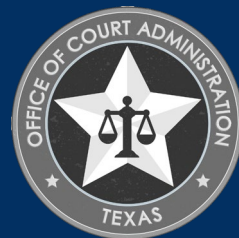

# ADDITIONAL INFORMATION TAB. TO UPLOAD YOUR ORIENTATION COURSE CERTIFICATE, CLICK DOCUMENTS (0) ON SCREEN BELOW TO GET TO THE DOCUMENT UPLOAD PAGE.

| -         | Application for New Process Server Certification                                                                                              |                               |        |
|-----------|----------------------------------------------------------------------------------------------------|-------------------------------|--------|
|           | Fields marked w                                                                                                    | ith asterisk (*) are required | •      |
| Perso     | nal Information Address Information Additional Information Questions Attestation                                                              |                               |        |
|           |                                                                                                    | << Back Next >>               |        |
| landa     | itory Required Document(S)                                                                                                    |                               |        |
| ou mu     | ist attach at least one scanned document with each line item prior to submitting the application. Click on Document(s) link to upload documer | its for an item.              |        |
| Item<br># | Required Document Detail                                                                                                    | Document(s)                   |        |
| 1         | Civil process service educational course completion certificate.                                                                              | Documents (0)                 |        |
|           |                                                                                                    | << Back Next >>               | - Clic |
|           | Reset                                                                                                    |                               |        |
|           |                                                                                                    |                               |        |

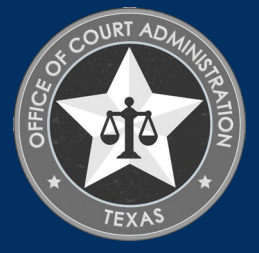

# FOLLOW THE INSTRUCTIONS ON THE DOCUMENT UPLOAD PAGE TO UPLOAD THE COURSE CERTIFICATE FROM YOUR DEVICE TO YOUR ONLINE APPLICATION. CLICK ADD.

|                                                                                                    | Welcome BAMBI DOE<br>Fields marked with asterisk (*) are required |                               |
|----------------------------------------------------------------------------------------------------|-------------------------------------------------------------------|-------------------------------|
| D                                                                                                    | ocument opioad                                                    |                               |
| Instructions:<br>1. Click 'Add' to create a new row.<br>2. Click 'Browse' or 'Choose File' on the row to select documen<br>3. Click 'Upload' button to attach all selected documents. | t. Repeat steps 1 & 2 to select more documents.                   |                               |
| Attach Document(s)                                                                                                    |                                                                   | Add <mark>← Click Here</mark> |
| Please click 'Add' to add a new row.                                                                                                    |                                                                   |                               |
|                                                                                                    |                                                                   |                               |
| Close                                                                                                    | Upload                                                            |                               |

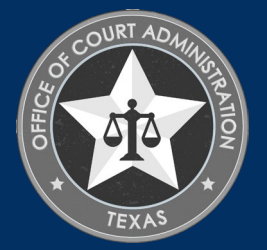

# FOLLOW THE INSTRUCTIONS ON THE DOCUMENT UPLOAD PAGE TO UPLOAD THE COURSE CERTIFICATE FROM YOUR DEVICE TO YOUR ONLINE APPLICATION. CLICK CHOOSE FILE OR BROWSE

|                                                                                                    | Fields                                                                    | Welcome BAMBI DOE                      |
|----------------------------------------------------------------------------------------------------|---------------------------------------------------------------------------|----------------------------------------|
|                                                                                                    | Document Upload                                                           | narkeu with asterisk ( ) are required. |
| Instructions:<br>1. Click 'Add' to create a new row.<br>2. Click 'Browse' or 'Choose File' on the row to s<br>3. Click 'Upload' button to attach all selected do | select document. Repeat steps 1 & 2 to select more documents<br>ocuments. |                                        |
| Attach Document(s)                                                                                                    |                                                                           | Add                                    |
| Please click 'Add' to add a new row.                                                                                                    |                                                                           |                                        |
| Document                                                                                                    | Comments                                                                  | Delete                                 |
|                                                                                                    |                                                                           |                                        |

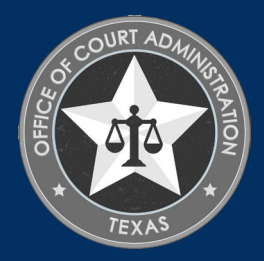

# FOLLOW THE INSTRUCTIONS ON THE DOCUMENT UPLOAD PAGE TO UPLOAD THE COURSE CERTIFICATE FROM YOUR DEVICE TO YOUR ONLINE APPLICATION. CLICK UPLOAD

|                                                                                                    | w                                                              | elcome BAMBI DOE           |
|----------------------------------------------------------------------------------------------------|----------------------------------------------------------------|----------------------------|
|                                                                                                    | Document Upload                                                | asterisk (*) are required. |
| Structions:<br>. Click 'Add' to create a new row.<br>. Click 'Browse' or 'Choose File' on the row to select<br>. Click 'Upload' button to attach all selected docume | document. Repeat steps 1 & 2 to select more documents.<br>nts. |                            |
| ttach Document(s)                                                                                                    |                                                                | Add                        |
| Please click 'Add' to add a new row.                                                                                                    |                                                                |                            |
| Document                                                                                                    | Comments                                                       | Delete                     |
| Choose File Sample of COA-NonCRC.pdf                                                                                                    | Orientation course certificate                                 | Delete                     |
|                                                                                                    |                                                                |                            |

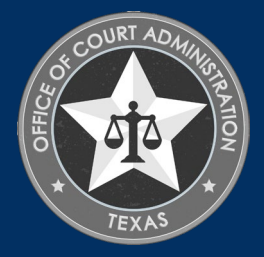

WHEN YOUR CERTIFICATE IS UPLOADED, YOU'LL KNOW IT'S UPLOADED WHEN THE DOCUMENTS (0) CHANGES TO DOCUMENTS (1) AS SHOWN ON THE SCREEN BELOW. CLICK NEXT.

|                                                                                                    | Fields marked with asterisk (*) are required                                        |
|----------------------------------------------------------------------------------------------------|-------------------------------------------------------------------------------------|
| quested Certification(s) : PROCESS SERVER ersonal Information Address Information Question                                                                                    | Attestation                                                                         |
|                                                                                                    |                                                                                     |
| ndatory Required Document(S)                                                                                                    | << Back Next >>                                                                     |
| indatory Required Document(S)<br>u must attach at least one scanned document with each line item prior to submitting the application. Clic                                    | ck on Document(s) link to upload documents for an item.                             |
| undatory Required Document(S)<br>u must attach at least one scanned document with each line item prior to submitting the application. Clic<br>tem<br>Required Document Detail | << Back Next >> ck on Document(s) link to upload documents for an Item. Document(s) |

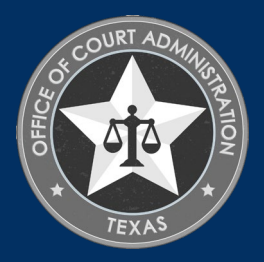

# ON THE QUESTIONS TAB OF THE APPLICATION (AS SHOWN BELOW). ANSWER ALL QUESTIONS ON THIS PAGE, THEN CLICK NEXT.

| 15                                                                                                    | _       | C Dack |
|----------------------------------------------------------------------------------------------------|---------|--------|
| Juestion                                                                                                    | Respons | e      |
| Have you ever had a professional license, certification, or registration of any kind which was denied, suspended, or revoked in Texas or any other jurisdiction? If Yes, please provide dates and explaination of circumstances.                                                                                                    | ○ Yes   | • No   |
| Has your authority to serve process ever been, terminated, vacated, or sanctioned in Texas or any other jurisdiction? If<br>Yes, please provide dates and explaination of circumstances.                                                                                                    | ⊖ Yes   | • No   |
| Have you ever been relieved of responsibilities as a process server by a court, employer, or client for actions involving fraud, moral turpitude, misrepresentation, material omission, misappropriation, theft, assault, battery, abuse, neglect, breach of trust, breach of fiduciary duty or conversion? If Yes, please provide dates and explaination of circumstances.                 | ⊖ Yes   | • No   |
| For any felony offense, have you ever:<br>(a) been found guilty<br>(b) entered plea of guilty in return for a grant of deferred adjudication<br>(c) entered a plea of guilty or no contest (nolo contendere), or<br>(d) entered a plea of no contest (nolo contendere) in return for a grant of deferred adjudication                                                                       | ⊖ ¥es   | • No   |
| For any felony or any misdemeanor offense, have you ever:<br>(a) been found guilty<br>(b) entered plea of guilty in return for a grant of deferred adjudication<br>(c) entered a plea of guilty or no contest (nolo contendere), or<br>(d) entered a plea of no contest (nolo contendere) in return for a grant of deferred adjudication.                                                   | ⊖ ¥es   | No     |
| I am a military service member, spouse, or veteran. (If yes, please indicate which in the field below.)<br><b>NOTE:</b> If you do not meet the criteria in either of the first two sub questions below, you <b>must</b> go back and change the<br>Fee Waiver Criteria from "Military Applicant" to "Not Applicable" as you will be required to pay the application for<br>certification for | ⊖ Yes   | No     |

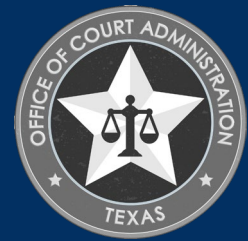

ATTESTATION TAB. READ THE ENTIRE PAGE, THEN CHECK ALL BOXES. ENTER YOUR FIRST AND LAST NAME THEN PRESS THE TAB BUTTON ON YOUR KEYBOARD TO ENTER THE DATE. LASTLY, PRESS THE TAB BUTTON ON YOUR KEYBOARD TO GO TO THE SUBMIT APPLICATION BUTTON AND PRESS ENTER ON YOUR KEYBOARD TO CLICK ON IT AND SUBMIT YOUR APPLICATION. YOU WILL THEN BE TAKEN TO THE FEE DETAIL PAGE TO PAY THE APPLICATION FEE.

| stat |                     |                  |                 |                   |                    |                     |                    | -                 |                       | << Back                |
|------|---------------------|------------------|-----------------|-------------------|--------------------|---------------------|--------------------|-------------------|-----------------------|------------------------|
|      | tion                | _                |                 |                   |                    |                     |                    | _                 |                       |                        |
| must | t check th          | e following:     |                 |                   |                    |                     |                    |                   |                       |                        |
| A    | s part of t         | the application  | n process, I un | derstand and a    | gree that:         |                     |                    |                   |                       |                        |
| •    | My crimin           | hal history rec  | ord informatic  | n will be obtain  | ed by fingerprin   | nt search.          |                    |                   |                       |                        |
| •    | I must fo           | llow the appro   | oved procedur   | as for having fir | ngerprints taken   | by an approved      | vendor.            |                   |                       |                        |
| •    | I must pa           | ny the costs o   | having my fir   | igerprints take   | n and the fees fo  | or the reports.     |                    |                   |                       |                        |
|      | My crimin           | history rec      | ord informatio  | n will be sent d  | lirectly to the Ju | Idicial Branch Cer  | tification Commiss | sion by the Texas | Department of Put     | blic Safety.           |
| :    | My crimin           | hal history rec  | ord informatio  | n will include in | formation obtai    | ined through the    | rexas Department   | of Public Safety  | and the Federal Bu    | reau of Investigation. |
|      | istory rec          | ord informatic   | neu to do so b  | y the Judicial B  | ranch Certificati  | ion commission,     | additional docume  | ints, records and | information relatin   | g to my criminal       |
|      | Lam reer            | ponsible for re  | ading the 18C   | C Rules, adopte   | ed by the Supre    | me Court of Texa    | s and available on | the IBCC's webs   | ite, regarding the r  | consequences of        |
|      | riminal bis         | story.           | during the JBC  | s rules, adopte   | a by the supre     | ine court of fexa   | and available on   | the socc s webs   | ite, regarding the c  | onsequences of         |
|      | My applic           | ation must be    | complete be     | ore it will be co | onsidered by the   | BCC. A comple       | te application con | sists of the comp | leted application fo  | rm, criminal history   |
| re   | cord info           | rmation obtai    | ned no more t   | han 90 days be    | fore the applica   | tion date, and pa   | vment of the appr  | opriate fees.     | inter appreciation re | ,                      |
| •    | I acknow<br>ebsite. | ledge it is my   | responsibility  | to read, under    | stand, and abide   | e by the Rules an   | d other applicable | standards or coo  | les, which are avail  | able from the JBCC's   |
| •    | I acknow            | ledge that the   | fees submitte   | d with this app   | lication are non   | -refundable.        |                    |                   |                       |                        |
| •    | If my app           | plication is app | proved, I have  | a continuing of   | bligation to noti  | ify the JBCC of an  | y changes to my c  | contact informati | on with 30 days of    | the change.            |
| •    | Submittin           | ng false inform  | nation or omit  | ing any require   | ed disclosures m   | nay result in denia | of my application  | n.                |                       |                        |
| I    | declare u           | nder penalty     | of perjury that | the information   | n provided in th   | is application is t | rue and correct.   |                   |                       |                        |
| Nam  | ne *                | Bambi Doe        |                 |                   |                    | Date =              | 01/15/2021         |                   |                       |                        |
|      |                     |                  |                 |                   |                    |                     |                    |                   |                       |                        |
|      |                     |                  |                 |                   |                    |                     |                    |                   |                       | << Back                |

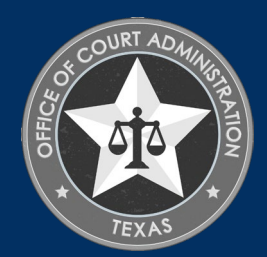

### HIT THE PAY NOW BUTTON TO BE TAKEN TO THE PAYMENT PORTAL

| Fee Detail                                                                                                    |                                                      |
|----------------------------------------------------------------------------------------------------|------------------------------------------------------|
| To complete the online application process, you must pay any required fees. If you press 'Submit' and skip pay<br>not be received by the JBCC until the fees are paid online. You cannot apply online and                              | yment of fees, your application will<br>pay by mail. |
| Fee Details                                                                                                    |                                                      |
| Licensing/Certification fee (PROCESS SERVER)                                                                                                    | \$200.00                                             |
| Texas.gov Price*                                                                                                    | \$204.76                                             |
| * This service is provided by Texas.gov, the official website of Texas. The price of this service includes funds that support the ongoin of Texas.gov, which is provided by a third party in partnership with the State.               | ing operations and enhancements                      |
| Do NOT push the "Pay Now" button more than once.<br>Do not push the go back arrow using your browser. To review or update your application information of<br>Failure to comply with these instructions may result in multiple charges. | click on "Edit Application".                         |
| Edit Application Pay Now Click H                                                                                                    | <mark>ere</mark>                                     |

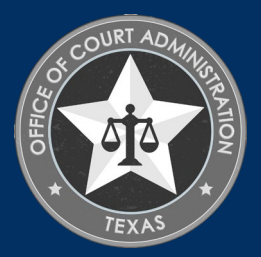

### ENTER YOUR NAME AND THE <u>BILLING ADDRESS CURRENTLY ON FILE WITH THE CREDIT</u> <u>CARD COMPANY</u> OF THE CARDHOLDER. SCROLL TO THE BOTTOM AND CLICK NEXT.

|                                        |                                   |                                                     |                             | (a) have 1    |                                                                             |
|----------------------------------------|-----------------------------------|-----------------------------------------------------|-----------------------------|---------------|-----------------------------------------------------------------------------|
| $\bigcirc$                             |                                   |                                                     | Frst Name                   | Last name     |                                                                             |
|                                        |                                   |                                                     | CRETHA                      | WATERS WATERS | Transaction Summary                                                         |
| 1 Payment Type 2 Customer Info 3 Payme | nt ) 🕢 Submit Payment             |                                                     | Address *                   |               |                                                                             |
|                                        |                                   | Transaction Summary                                 | 120 MY FAKE STREET          |               | Fee/Application for Renewal of Process<br>\$204.76<br>Server Certification) |
| Doumont                                |                                   | Eas/Application for Descent                         | Address 2                   |               | Texas.gov Price 🍘 \$204.76                                                  |
| Payment                                |                                   | of Process Server \$204.76                          |                             |               |                                                                             |
|                                        |                                   | Certification)                                      | Chr.*                       | State *       |                                                                             |
| Payment Type                           | 1                                 | Texas.gov Price 🕐 \$204.76                          |                             |               | Need Help?                                                                  |
|                                        |                                   |                                                     | AUSTIN                      | TA + IEKas    | Please complete the Customer Information Section                            |
| Cradit Card                            |                                   | _                                                   | ZIP/Postal Code *           |               |                                                                             |
| Cieuli Calu                            |                                   |                                                     | 78701                       |               |                                                                             |
|                                        | _                                 | Need Help?                                          | Phone Number *              |               |                                                                             |
| Customer Information                   |                                   |                                                     | 512-655-6655                |               |                                                                             |
|                                        |                                   | Please complete the Customer<br>Information Section | Fmal *                      |               |                                                                             |
| Country *                              | Complete all required helds [ * ] |                                                     |                             |               |                                                                             |
|                                        |                                   |                                                     | PROCESSSERVERS@IXCOURIS.GOT |               |                                                                             |
| United States                          |                                   |                                                     | Receipt Email Addresses 🍘   |               |                                                                             |
|                                        |                                   |                                                     |                             |               |                                                                             |

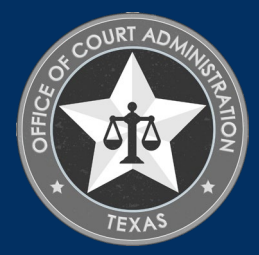

### ENTER YOUR NAME AND THE <u>BILLING ADDRESS CURRENTLY ON FILE WITH THE CREDIT</u> <u>CARD COMPANY</u> OF THE CARDHOLDER. SCROLL TO THE BOTTOM AND CLICK NEXT.

| Peyment Type 2 Customer Info 3 Payment Payment Payment Type                                                                   | Submit Payment | Transaction Summary         Feel/Application for Renewal of Process<br>Server Certification)       \$204.76         Texas.gov Price ()       \$204.76 | Payment Information<br>Credit Card Number*         | Complete all required fields [*]<br>Credit Card Type | Transaction Summary         Fee(Application for Ranewal of Process<br>Server Certification)       \$204.76         Texas.gov Price ()       \$204.76 |
|----------------------------------------------------------------------------------------------------|----------------|----------------------------------------------------------------------------------------------------|----------------------------------------------------|------------------------------------------------------|----------------------------------------------------------------------------------------------------|
| Credit Card                                                                                                    | ×              | Need Help?<br>You have selected to pay by credit card. Complete                                                                                       | Expiration Month * Select a Month  Security Code * | Expiration Year *                                    | Need Help?<br>You have selected to pay by credit card. Complete                                                                                      |
| Address Phone Number<br>CRETHA WATERS WATERS \$12-555-5555<br>120 MY FARE STREET<br>AUSTIN, TX 78701<br>Country Email Address | Edt            | Customer Billing Information and enter Credit Card                                                                                                    | Name on Credit Card *                              |                                                      | Customer Billing information and enter Credit Card<br>Information.                                                                                   |
| United States PROCESSSERVER<br>Receipt Email Addres                                                                           | S@TXCOURTS.GOV |                                                                                                    | Cancel                                             | Next >                                               |                                                                                                    |

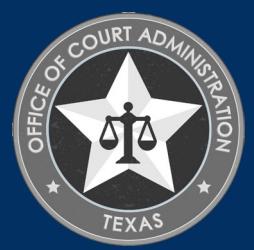

# CHECK THE **I'M NOT A ROBOT** BOX, FOLLOW ANY INSTRUCTIONS THAT POP UP, THEN CLICK **SUBMIT PAYMENT**.

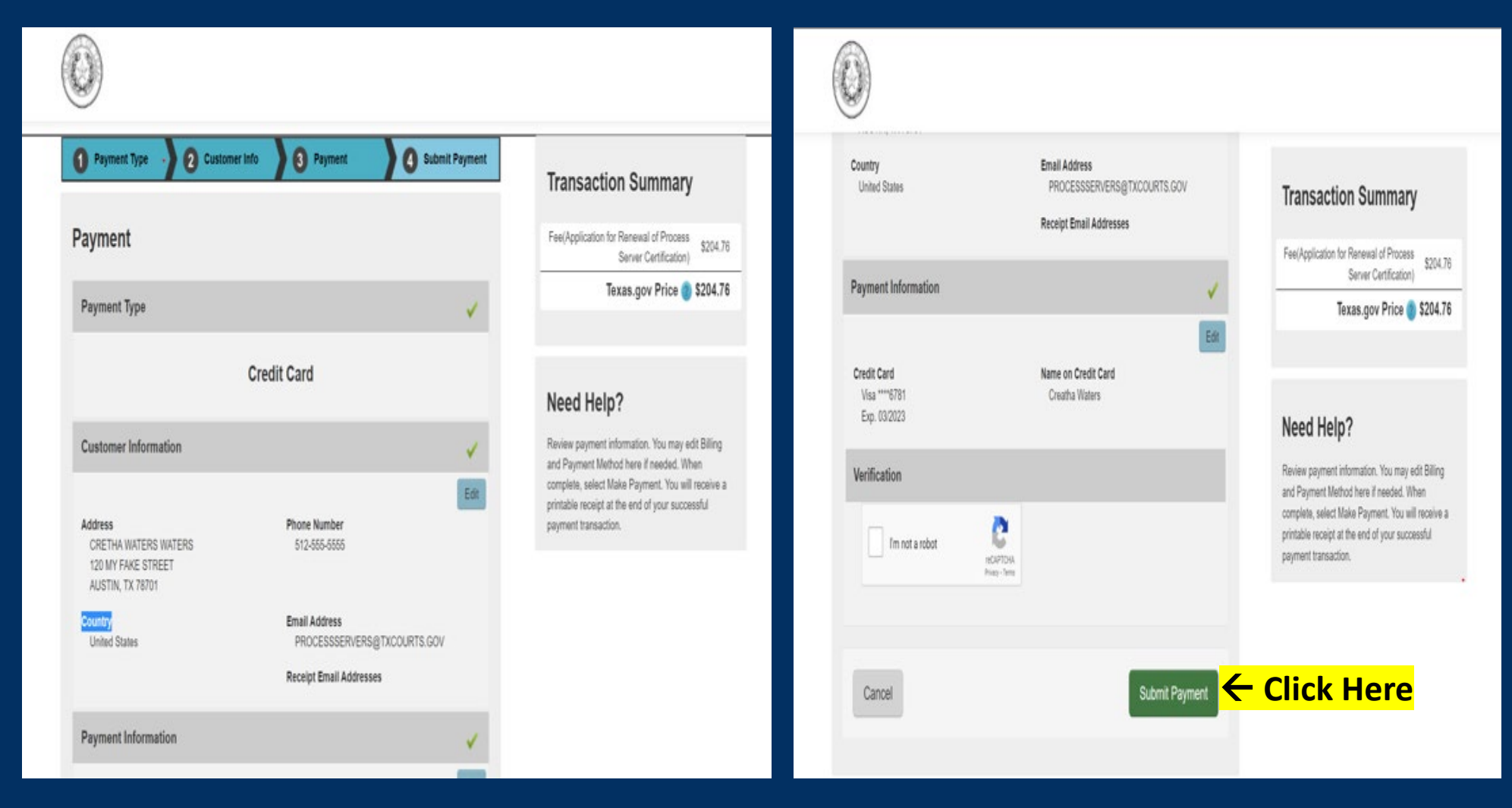

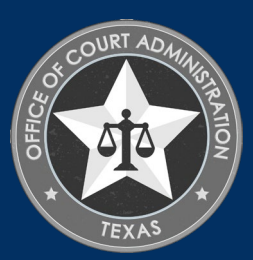

### YOU'LL SEE THE MESSAGE BELOW AS YOUR PAYMENT IS BEING PROCESSED.

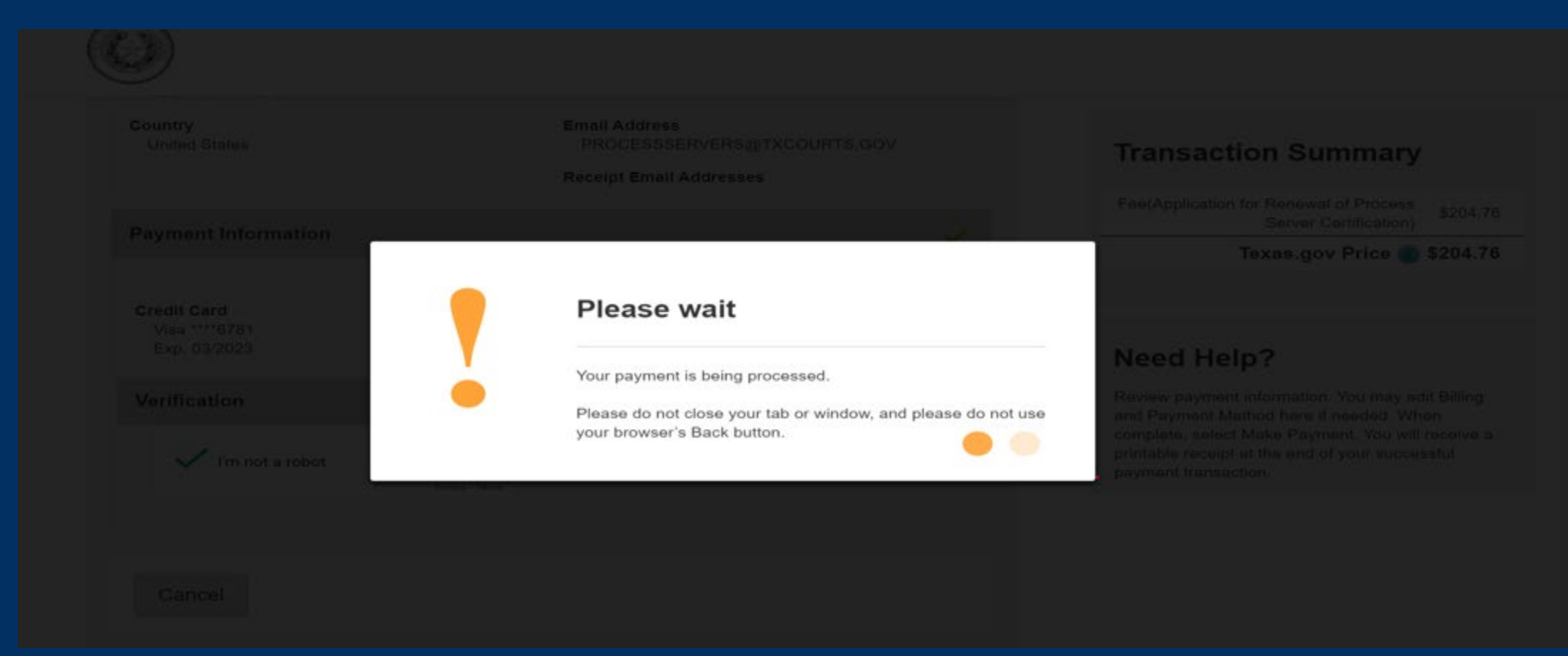

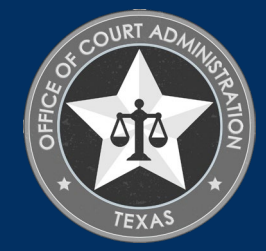

### AFTER YOUR PAYMENT IS PROCESSED, YOU'LL BE TAKEN TO THE CONFIRMATION PAGE OF YOUR APPLICATION. FROM HERE YOU SHOULD PRINT YOUR PAYMENT RECEIPT AND APPLICATION SUMMARY FOR YOUR RECORDS, THEN CLICK RETURN TO HOME

### Application for New Process Server Certification Submitted

### Confirmation

#### YOUR APPLICATION HAS BEEN SUBMITTED. YOU WILL RECEIVE AN AUTOMATED EMAIL WHEN YOUR APPLICATION HAS BEEN APPROVED.

Thank you for using our online services. Your **Application for New Process Server Certification** has been submitted. Your online transaction number is **265921**. Use this transaction number for any future communication with us. We will review your application and if we need any additional information; we will contact you.

To View/Print payment receipt: Click Here

To View/Print application summary: Click Here

### Checklist

| Item<br># | Certification<br>Type | Item                                        | View/Attach   | Item Status |
|-----------|-----------------------|---------------------------------------------|---------------|-------------|
| 1         | All                   | Finger Print Receipt                        | Documents (0) | Pending     |
| 2         | All                   | Mandatory Required Document(s)              | N/A           | Pending     |
| 3         | All                   | Additional Supporting Documents. (Optional) | Documents (0) | N/A         |

Return to Home Logout

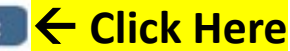

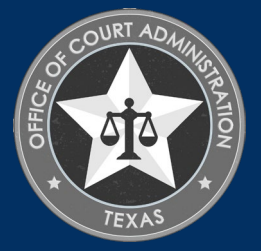

CLICK VIEW PENDING ONLINE APPLICATION(S) ON YOUR HOME PAGE MENU. YOU'LL BE ABLE TO SEE THE APPLICATION YOU JUST SUBMITTED. THIS IS HOW YOU CONFIRM RECEIPT. THIS IS WHERE YOU'LL BE ABLE TO TRACK THE APPLICATION STATUS. IN THE CURRENT STEP COLUMN, THE STATUS REVIEW BY STATE WILL BE REFLECTED. THE STATUS REMAIN PENDING UNTIL THE APPLICATION IS APPROVED. WHEN THE APPLICATION IS PROCESSED, YOU'LL BE SENT AN AUTOMATED EMAIL CONFIRMATION ADVISING THE APPLICATION HAS BEEN APPROVED AND THE APPLICATION WILL NO LONGER SHOW UP ON THIS PAGE. CHECK YOUR INBOX (AND SPAM FOLDER) FOR THIS CORRESPONDENCE.

|                                                                                                    |                                                             | Home                                                      |                                                                     |                                                     |                               |                       |                                       |             | Реп                  | ding / Inc        | omplete Online A             | oplication(s)                     |              |            |
|----------------------------------------------------------------------------------------------------|-------------------------------------------------------------|-----------------------------------------------------------|---------------------------------------------------------------------|-----------------------------------------------------|-------------------------------|-----------------------|---------------------------------------|-------------|----------------------|-------------------|------------------------------|-----------------------------------|--------------|------------|
| Contact Information Name: BAMBL DOE 1234 DESNEY DRIVE, AUSTIN, TX 78701 Phone #: 512-555-5555 Email: PROCESSERVERS@TXCOURTS.GOV | You are currently logged in<br>To switch your login session | WELCO<br>to your online accoun<br>n to a different progra | OME TO YOUR H<br>It for Process Server<br>Im for Texas, Judicial Br | IOME PAGE<br>r Certification<br>ranch Ceritificatio | d<br>iprogram.<br>yn Commissi | on: <u>Click Here</u> |                                       | _           |                      |                   |                              |                                   | Retu         | rn To Home |
|                                                                                                    | License Information:                                        |                                                           |                                                                     |                                                     |                               |                       | Pending / Incomple                    | ie online A | pplication(s)        | _                 | _                            |                                   |              |            |
| WHAT DO YOU WANT TO DO?                                                                                                    | Certification Type                                          | Certification #                                           | Endorsement                                                         | Restrictio                                          | n Status                      | Expiration Date       |                                       |             | -                    | 125.5             | 12000200                     |                                   | 122-022-022  | 1.00       |
| View Pending Online Application(s)                                                                                              | PROCESS SERVER                                              |                                                           | N/A                                                                 | None                                                | Pending                       |                       | Application Type                      | Mode        | Transaction #        | Date              | Current Step                 | Application Summary               | Yiew Details | Action     |
| Renew Apply for New Certification Print Receipt                                                                                 | 1004002-2004-000-000                                        |                                                           |                                                                     |                                                     |                               |                       | Application for New<br>Process Server | Online      | 265921               | 01/15/2021        | Review by State              | Application Summary               | Vew Details  | Withdraw   |
| General Fee Remittance                                                                                                    | For questions please email:                                 | processervers@txco                                        | <u>ourts, gov</u> . We are close                                    | d on State Holid                                    | ays.                          |                       | Cercincation                          |             |                      |                   |                              |                                   |              | muluida    |
| Pay Invoice(s)                                                                                                    |                                                             |                                                           |                                                                     |                                                     |                               |                       | 1                                     |             |                      |                   |                              |                                   |              |            |
| CE Approval Request                                                                                                    |                                                             |                                                           |                                                                     |                                                     |                               |                       |                                       |             |                      |                   |                              |                                   |              |            |
| Track CE                                                                                                    |                                                             |                                                           |                                                                     |                                                     |                               |                       |                                       |             |                      |                   |                              |                                   |              |            |
| Change Name                                                                                                    |                                                             |                                                           |                                                                     |                                                     |                               |                       |                                       |             |                      |                   |                              |                                   | <u>.</u>     |            |
| Change Password                                                                                                    |                                                             |                                                           |                                                                     |                                                     |                               |                       |                                       | AD.         | ient Licensing Syste | m Version 11.0.1  | 04.03 Dated: December 0      | s, zuzu   Capyright © 2021 Athent | IX.          |            |
| Update Profile                                                                                                    |                                                             |                                                           |                                                                     |                                                     |                               |                       |                                       |             | For any question     | s piease contact. | PIDCESS Server Cercification | A (CLOCKERENALISISTICUTES AND     |              |            |

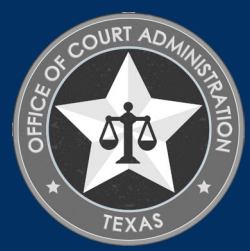

## IF YOU WANT TO VERIFY THE CERTIFICATE YOU UPLOADED WAS ATTACHED, GO TO THE VIEW PENDING ONLINE APPLICATION(S) PAGE. CLICK ON THE VIEW DETAILS LINK.

| endina / Incomplet                    | e Online A | polication(s) |            | _               |                     | Retur          | n To Home  |
|---------------------------------------|------------|---------------|------------|-----------------|---------------------|----------------|------------|
| Application Type                      | Mode       | Transaction # | Date       | Current Step    | Application Summary | View Details   | Action     |
| Application for New<br>Process Server | Online     | 265921        | 01/15/2021 | Review by State | Application Summary | View Details 🗲 | Click Here |

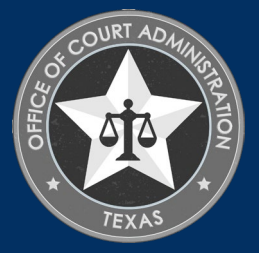

### UNDER THE CHECKLIST, CLICK MANDATORY REQUIRED DOCUMENT(S).

|                 |                                    |                                | Pending Applicatio | n Details       |              |              |  |
|-----------------|------------------------------------|--------------------------------|--------------------|-----------------|--------------|--------------|--|
| pplic           | ation Details                      |                                |                    |                 | _            | _            |  |
| Appli           | cation Type                        |                                | Transaction #      | Current Step    |              |              |  |
| Applic<br>Serve | ation for New P<br>r Certification | rocess                         | 265921             | Review by State |              |              |  |
| heck            | list                               |                                |                    |                 | _            | _            |  |
| Item            | Certification                      | Item                           |                    | v               | iew/Attach   | Item Status  |  |
| #               | Туре                               |                                |                    |                 | ien, muuen   | Accin Status |  |
| 1               | All                                | Finger Print Receipt           |                    | D               | ocuments (0) | Pending      |  |
|                 | All                                | Mandatory Required Document(s) | Click Here         | N               | /A           | Pending      |  |
| 2               |                                    |                                |                    | 12              |              | 2012         |  |

**Back To Pending Application List** 

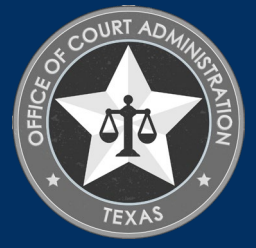

## ON THIS PAGE, CLICK RETURN TO HOME. THEN CLICK LOGOUT TO EXIT THE SYSTEM.

|                    | _            | Pen           | ding / Inco | omplete Online A | pplication(s)       | _            | _                              |
|--------------------|--------------|---------------|-------------|------------------|---------------------|--------------|--------------------------------|
| ending / Incomple  | te Online Aj | pplication(s) | _           |                  |                     | Retu         | <u>rn To Home</u> <del>←</del> |
| Annalization Wares | Mode         | Transaction # | Date        | Current Step     | Application Summary | View Details | Action                         |
| Application Type   |              |               |             |                  |                     |              |                                |

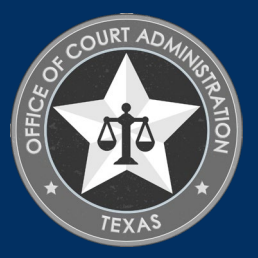

Phone: 512-475-4368, Ext. 1

Email: processservers@txcourts.gov

PROCESS SERVER CERTIFICATION DEPARTMENT

Website: https://www.txcourts.gov/jbcc/process-server-certification/